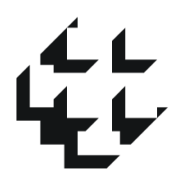

# **BANCO CENTRAL DO BRASIL**

# Sistema RDE-Portfolio

# (Registro Declaratório Eletrônico – Investimento Externo em Portfolio)

# **Manual do Declarante**

# Janeiro 2025

# Sumário

| 1. | Intro                                                       | odução3                                                      |  |  |  |  |  |  |  |  |
|----|-------------------------------------------------------------|--------------------------------------------------------------|--|--|--|--|--|--|--|--|
|    | 1.1 Alterações em relação ao sistema vigente até 31.12.2024 |                                                              |  |  |  |  |  |  |  |  |
|    | 1.2                                                         | Base Legal                                                   |  |  |  |  |  |  |  |  |
|    | 1.3                                                         | Credenciamento para acesso ao sistema                        |  |  |  |  |  |  |  |  |
|    | 1.4                                                         | Perfis de usuários e serviços Sisbacen                       |  |  |  |  |  |  |  |  |
| 2. | Aces                                                        | sso ao Sistema RDE-Portfolio4                                |  |  |  |  |  |  |  |  |
|    | 2.1                                                         | Login                                                        |  |  |  |  |  |  |  |  |
| ,  | 2.2                                                         | Tela Inicial                                                 |  |  |  |  |  |  |  |  |
| 3. | Inclu                                                       | ısão de registros6                                           |  |  |  |  |  |  |  |  |
| 4. | Pesq                                                        | uisa de registros                                            |  |  |  |  |  |  |  |  |
| 4  | 4.1                                                         | Pesquisa de registros7                                       |  |  |  |  |  |  |  |  |
| 4  | 4.2                                                         | Consultas no registro de Portfolio no País                   |  |  |  |  |  |  |  |  |
|    | 4.2.1                                                       | Informações Cadastrais – impressão do extrato do registro    |  |  |  |  |  |  |  |  |
|    | 4.2.2                                                       | 2 Declaração de Patrimônio Líquido                           |  |  |  |  |  |  |  |  |
|    | 4.2.3                                                       | 3 Transferência de Portfólio no País9                        |  |  |  |  |  |  |  |  |
|    | 4.2.4                                                       | Movimentações de Câmbio/Tir10                                |  |  |  |  |  |  |  |  |
| 4  | 4.3                                                         | Alteração de registro de Portfolio Depositary Receipts10     |  |  |  |  |  |  |  |  |
|    | 4.3.1                                                       | Informações Cadastrais – impressão do extrato do registro 10 |  |  |  |  |  |  |  |  |
|    | 4.3.2                                                       | 2 Declaração de Patrimônio Líquido11                         |  |  |  |  |  |  |  |  |
|    | 4.3.3                                                       | B Declaração de movimentação                                 |  |  |  |  |  |  |  |  |
|    | 4.3.4                                                       | Movimentação de Câmbio/Tir14                                 |  |  |  |  |  |  |  |  |

# 1. Introdução

## 1.1 Alterações em relação ao sistema vigente até 31.12.2024

Desde 1º de janeiro de 2025, os registros de RDE-Portfolio estão dispensados de atualização, mas permanecerão disponíveis para consulta, ao longo de 2025, com base na Resolução Conjunta nº 13, de 3 de dezembro de 2024:

Art. 26. Os registros no Banco Central do Brasil realizados nos termos da Resolução nº 4.373, de 29 de setembro de 2014, na forma dos respectivos Regulamentos Anexos I e II, bem como o registro de que trata a Resolução nº 2.687, de 26 de janeiro de 2000, ficarão dispensados de atualização e permanecerão disponíveis para consulta pelo período de um ano após a entrada em vigor da nova regulamentação.

## 1.2 Base Legal

Resolução Conjunta nº 13, de 3 de dezembro de 2024.

## 1.3 Credenciamento para acesso ao sistema

Para acessar o sistema RDE-Portfolio é necessário o credenciamento prévio no Sistema de Informações do Banco Central (Sisbacen).

As instruções para obtenção de login e senha de acesso aos sistemas do Banco Central do Brasil, incluindo, quanto a este sistema, as instruções para reabilitação de senhas ou inclusão de novo máster estão disponíveis em <u>https://www.bcb.gov.br/acessoinformacao/sisbacen</u> ou através da Central Telefônica de Atendimento ao Cidadão do Banco Central do Brasil – Telefone **145** (Ligação Direta – sem DDD), selecionando opção 2, subopção 4. De segunda a sexta-feira, das 08h00 às 20h00 (custo de ligação local).

# 1.4 Perfis de usuários e serviços Sisbacen

Os usuários do RDE-Portfolio deverão possuir o **Perfil SRDE0403 – Instituição Financeira** atribuído ao seu login do Sisbacen para poder utilizar adequadamente o sistema, permitindo apenas a consulta de registros de RDE-Portfolio. O máster da instituição financeira credencia o máster da dependência que, por sua vez, libera o perfil para o usuário final. Em caso de dúvidas, a IF deve solicitar auxílio da Central de Atendimento ao Cidadão do Banco Central – **Telefone 145** (Ligação direta – sem DDD).

# 2. Acesso ao Sistema RDE-Portfolio

## 2.1 Login

O acesso ao sistema **RDE-Portfolio – Registro Declaratório Eletrônico de Investimento Externo em Portfolio** é realizado através da página do Banco Central na Internet, na área de

### ightarrow Estabilidade Financeira

- → Câmbio e Capitais Internacionais
  - → Capitais Internacionais
    - → Prestação de informações de capitais estrangeiros no país
      - $\rightarrow$  Acesso aos Sistemas

→ Investimento Estrangeiro em Portifólio (RDE-Portfólio), conforme as telas apresentadas nas duas figuras, a seguir, ou através do link direto:
 <a href="https://www.bcb.gov.br/estabilidadefinanceira/capitaisestrangeiros">https://www.bcb.gov.br/estabilidadefinanceira/capitaisestrangeiros</a>

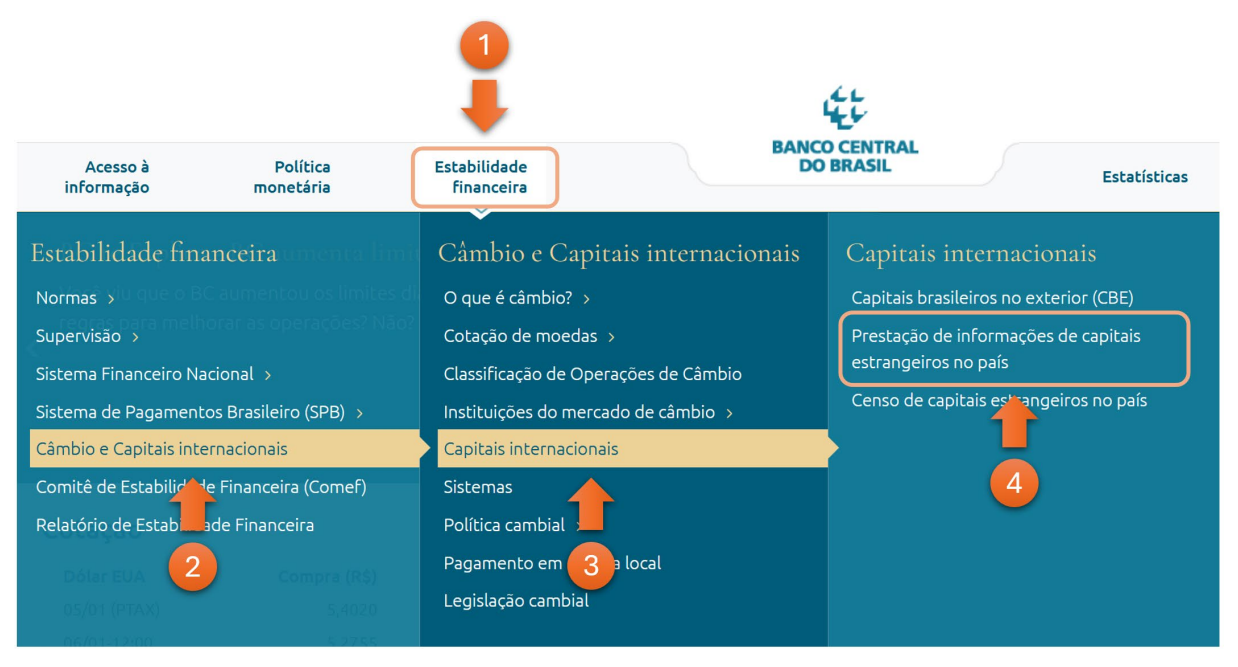

Acesso à área Registro de capitais estrangeiros no país.

# Prestação de informações de capitais estrangeiros no país

Os sistemas abaixo permitem a prestação de informações de capitais estrangeiros no País.

# Prestação de Informações de Capital Estrangeiro de Investimento Estrangeiro Direto (SCE-IED)

Permite a prestação de informações de investimento estrangeiro direto em receptor residente no País. O que caracteriza um investimento direto é sua intenção de longa permanência e a aquisição fora dos mercados organizados de balcão e bolsas de valores.

Há dois sistemas SCE-IED disponíveis, um para prestação de informações de eventos até 30.09.2024 e outro para eventos posteriores.

#### Prestação de Informações de Capital Estrangeiro de Crédito Externo (SCE-Crédito)

Permite a prestação de informações de operações de crédito externo concedidas a pessoas físicas ou jurídicas residentes no País.

#### Cadastro Declaratório de Não Residente (CDNR)

Permite cadastramento dos participantes de operações de crédito externo, pessoas físicas ou jurídicas. Além disso, através desse sistema, a pessoa jurídica não residente poderá solicitar inscrição no CNPJ, com intuito de se tornar investidora direno capital de um receptor residente no País ou para fazer parte, como credora, de alguns tipos de operações de crédito externo, sempre que sua inscrição no CNPJ seja necessária, de acordo com normas editadas pela Receita Federal do Brasil.

#### Acesso aos sistemas

Para acessar os sistemas de prestação de informações de capital estrangeiro é necessário conta do tipo:

- Sisbacen qualquer sistema, ou
- Gov.br qualquer sistema, exceto RDE-Portfólio

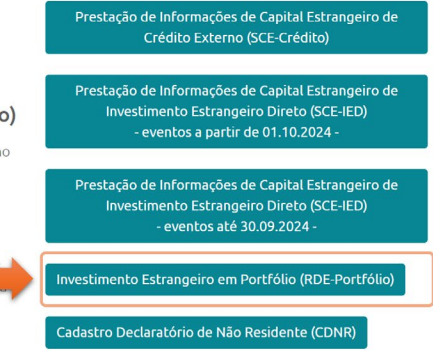

Acesso à área de Prestação de informações de capitais estrangeiros no país.

Após o clique em **Investimento Estrangeiro em Portfólio (RDE-Portfolio)**, é apresentada ao usuário a tela de *login* do sistema, onde:

**Pessoa jurídica**: informar o Código da Instituição (5 dígitos) e o Código da Dependência (4 dígitos), obtidas no credenciamento no Sisbacen, bem como o login do usuário (campo Operador) e a Senha. Formato da conta institucional = IIIIIDDDD.OPERADOR. Clicar no botão Entrar, conforme tela apresentada na Figura 3 abaixo:

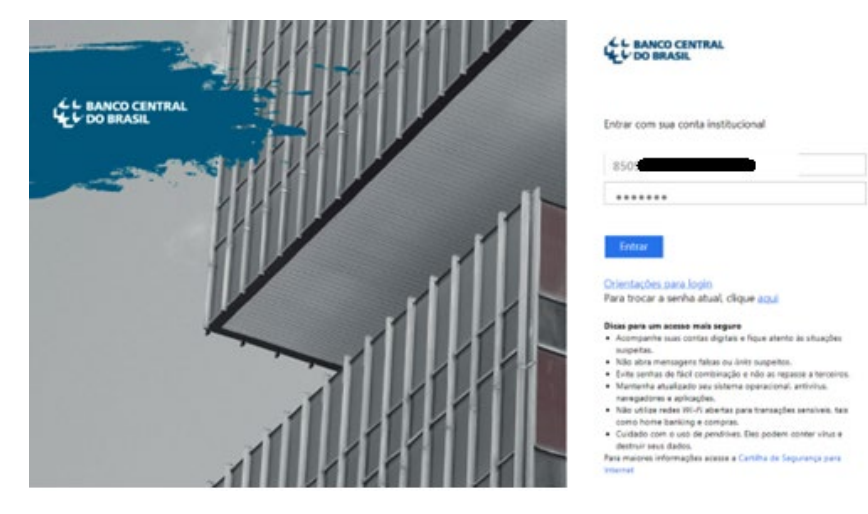

Tela de login.

# 2.2 Tela Inicial

Após realizado o *login*, é apresentada ao usuário a tela inicial do sistema **RDE-Portfolio – Registro Declaratório Eletrônico de Investimento Externo em Portfolio** – onde será possível acessar suas principais funcionalidades, conforme apresentado na figura e descrito a seguir:

|                     | Investimento Estrangeiro em Portfólio                                                                      | 4 ≜ 628880452.TESTE ▼ |
|---------------------|----------------------------------------------------------------------------------------------------|-----------------------|
| RDE-Portfólio       | Pesquisar                                                                                                  | RDE-CDNR              |
| Bem-vind            | 2<br>o ao sistema RDE-Portfólio                                                                            | 3                     |
| O usuário "62888045 | 2.TESTE" <b>possui</b> perfil de:                                                                          |                       |
| • Instituição Fi    | nanceira (SRDE0403): permitida a criação, alteração e consulta de registros de RDE-Portifólio em seu nome. |                       |
|                     | Tela inicial do sistema.                                                                                   |                       |

1. Perfil do usuário que está acessando o sistema: Atenção! Ao longo de 2025 não será mais permitida inclusão ou alteração, mas apenas consulta aos registros previamente existentes.

2. Botão Pesquisar: utilizado para busca de operações.

3. Botão CDNR: utilizado para acessar diretamente o sistema CDNR.

4. Informação sobre o usuário acessando o sistema.

| Investimento Estrangeiro em Portfólio 🛛 📫 | 🐣 9999999999.usuario 🕞                                                                |
|-------------------------------------------|---------------------------------------------------------------------------------------|
|                                           | NOME DO USUÁRIO<br>NOME PESSOA JURÍDICA<br>CNPJ 77.777.777/7777-77<br>Sair do sistema |

Figura 1: Informações sobre o usuário logado no sistema

# 3. Inclusão de registros

Não é permitida inclusão ou alteração de registros. Desde 1º de janeiro de 2025, os registros de RDE-Portfolio estão dispensados de atualização, com base na Resolução Conjunta nº 13, de 3 de dezembro de 2024. Os registros previamente existentes permanecerão disponíveis para consulta, ao longo de 2025.

# 4. Pesquisa de registros.

## 4.1 Pesquisa de registros

Para pesquisar um registro de **Portfólio no País** ou de **Portfólio** *Depositary Receipts*, o usuário deverá clicar no botão Pesquisar na tela inicial. O sistema exibirá a opção de pesquisar diretamente pelo código RDE ou de filtrar por tipo de portfólio e, posteriormente, refinar a pesquisa.

| LE BANCO CENTRAL              | Investimento Estrangeiro em Portfólio | 🐣 999999999.usuario |
|-------------------------------|---------------------------------------|---------------------|
| RDE-Portfólio Pesquisar       |                                       | RDE-CDNR            |
| Pesquisa de regist            | ros em portfólio                      |                     |
| Código RDE                    | Tipos de portfólio                    |                     |
| Código RDE                    | Selecione um tipo                     |                     |
|                               | Selecione um tipo                     |                     |
| O Pesquisar Limoar parâmetros | Portfólio no País                     |                     |
| at continues                  | Portfólio Depositary Receipts         |                     |
|                               | Derivativos Agropecuários             |                     |
|                               |                                       |                     |

Caso o usuário selecione o tipo **Portfólio no País**, o sistema irá abrir os campos para a pesquisa dos registros em que a Instituição Financeira logada no sistema atua como **Representante**.

| HE BANCO CENTRAL                                                                                                    | Investimento Estran | 🐣 9999999999.usuario |                 |          |
|----------------------------------------------------------------------------------------------------|---------------------|----------------------|-----------------|----------|
| RDE-Portfólio Pesquisar                                                                                                    |                     |                      |                 | RDE-CDNR |
|                                                                                                    |                     |                      |                 |          |
| Pesquisa de registros e                                                                                                    | em portfólio        |                      |                 |          |
| Código RDE                                                                                                    | Tipos de portfólio  |                      |                 |          |
| Código RDE                                                                                                    | Portfólio no País   |                      |                 |          |
|                                                                                                    |                     |                      | -               |          |
| Representante                                                                                                    | Codigo CVM          | Ano de registro      | Exibir inativos |          |
| 00.000.000/0001-99<br>INSTITUIÇÃO FINANCEIRA "A"                                                                                                    | Código CVM          | Ano de registro      | Sim Não         |          |
| Linder & Concentration & Linder Distribution of the Concentration of the Concentration of |                     |                      |                 |          |
| Titular                                                                                                    | Custodiante         |                      |                 |          |
| CDNR ou CPF ou CNPJ do titular                                                                                                    | CNPJ do custodiante |                      |                 |          |
|                                                                                                    |                     |                      |                 |          |
| Q Pesquisar Limpar paråmetros                                                                                                    |                     |                      |                 |          |
|                                                                                                    |                     |                      |                 |          |

Caso o usuário selecione o tipo **Portfólio** *Depositary Receipts*, o sistema irá abrir os campos para a pesquisa dos registros em que a Instituição Financeira logada no sistema atua como **Custodiante**.

| L BANCO CENTRAL                                                | Investimento Estrangeiro em Portfólio                   | 🐣 999999999.usuario |
|----------------------------------------------------------------|---------------------------------------------------------|---------------------|
| RDE-Portfólio Pesquisar                                        |                                                         | RDE-CDNR            |
| I Pesquisa de regi                                             | stros em portfólio                                      |                     |
| Código RDE                                                     | Tipos de portfólio                                      |                     |
| Código RDE                                                     | Portfólio Depositary Receipts ~                         |                     |
| Custodiante<br>00.000.000/0001-99<br>INSTITUIÇÃO FINANCEIRA "A | Ano de registro Extiri inativos Ano de registro Sim Não |                     |
| Q Pesquisar Limpar parāmet                                     | tros                                                    |                     |

# 4.2 Consultas no registro de Portfolio no País

Além dos dados de cadastro, o sistema permite que o usuário consulte a Declaração de Patrimônio Líquido, a Transferência de Portfólio no País e as Movimentações de Câmbio/Tir (Figura abaixo).

| É L BANCO CENTRAL<br>₩L 1 DO BRASIL                            | Investimento Estrar                              | Investimento Estrangeiro em Portfólio |                             |  |  |  |  |  |
|----------------------------------------------------------------|--------------------------------------------------|---------------------------------------|-----------------------------|--|--|--|--|--|
| RDE-Portfólio Pesquisar                                        |                                                  |                                       | RDE-CDNR                    |  |  |  |  |  |
| Portfólio no País R23                                          | 01903 Ativo                                      | +                                     | -                           |  |  |  |  |  |
| Informações cadastrais                                         | Declaração de patrimônio líquido                 | Transferência Portfólio no País       | Movimentações de Câmbio/Tir |  |  |  |  |  |
| Representante<br>00.038.166/0001-05<br>BANCO CENTRAL DO BRASIL | Código CVM<br>NNNN-NNNNN-NNNNN-N-N               |                                       |                             |  |  |  |  |  |
| Titular                                                        | Custodiante                                      | Data de registro                      |                             |  |  |  |  |  |
| NN.NNN.NNN/NNNN-NN<br>TITULAR "A"                              | NN.NNN.NNN/NNNN-NN<br>INSTITUIÇÃO FINANCEIRA "B" | 15/12/2023                            |                             |  |  |  |  |  |
| - Dados de contato                                             |                                                  |                                       |                             |  |  |  |  |  |
| Responsável                                                    | Nome                                             | Telefone                              | E-mail                      |  |  |  |  |  |
| NNN.NNN.NNN-NN                                                 | NOME DO RESPONSÁVEL                              | 61 999999999                          | email@email.com             |  |  |  |  |  |
|                                                                |                                                  |                                       |                             |  |  |  |  |  |
|                                                                |                                                  |                                       | 🔒 Imprimir extrato Voltar   |  |  |  |  |  |

## 4.2.1 Informações Cadastrais – impressão do extrato do registro.

No canto inferior direito da tela de informações cadastrais, há a opção de **Imprimir Extrato** do registro, conforme figura anterior.

### 4.2.2 Declaração de Patrimônio Líquido

As informações contidas na seção de Declaração do Patrimônio Líquido são captadas juntos à Comissão de Valores Mobiliários (CVM) com base nas informações fornecidas pelas instituições financeiras representantes dos investidores não residentes àquele órgão. A pesquisa é feita através de filtros do mês e do ano de referência.

| L BANCO CENTRAL                                                               | Investimento Estra               | 🐣 999999999.usuario             |                              |  |  |  |
|-------------------------------------------------------------------------------|----------------------------------|---------------------------------|------------------------------|--|--|--|
| RDE-Portfólio Pesquisar Incluir Ad                                            | ministração Diagnóstico          | Diagnóstico                     |                              |  |  |  |
| Portfólio no País R1700333                                                    | Ativo 🖊                          |                                 |                              |  |  |  |
| Informações cadastrais                                                        | Declaração de patrimônio líquido | Transferência Portfólio no País | Movimentações de Câmbio/Tir  |  |  |  |
| Filtros de pesquisa Més/Ano de referência      Més/Ano início     Més/Ano fim |                                  |                                 |                              |  |  |  |
|                                                                               |                                  |                                 | Q Pesquisar D Limpar filtros |  |  |  |
| - Patrimónios                                                                 |                                  |                                 |                              |  |  |  |
| Nenhum patrimônio líquido encontrado.                                         |                                  |                                 |                              |  |  |  |
|                                                                               |                                  |                                 | O Voltar                     |  |  |  |

### 4.2.3 Transferência de Portfólio no País.

As informações contidas na seção de Transferência de Portfólio no País são captadas juntos à Comissão de Valores Mobiliários (CVM) com base nas informações fornecidas pelas instituições financeiras representantes dos investidores não residentes àquele órgão. A pesquisa é feita através de filtros de Ingresso/Remessa, Tipo de Transferência (DR, Exterior ou Outra carteira do investidor), mês /ano de transferência e Faixa de Valores.

| L BANCO CENTRAL                          | Investimento Estra               | angeiro em Portfólio            | 🐣 999999999.usuario          |
|------------------------------------------|----------------------------------|---------------------------------|------------------------------|
| RDE-Portfólio Pesquisar Incluir Administ | tração Diagnóstico               |                                 | RDE-CDNR                     |
| Portfólio no País R1700333               | Ativo                            | +                               |                              |
| Informações cadastrais                   | Declaração de patrimônio líquido | Transferência Portfólio no País | Movimentações de Câmbio/Tir  |
| - Filtros de pesquisa                    |                                  |                                 |                              |
| Ingresso/Remessa                         | Tipo transferê                   | ncia                            |                              |
| Selecione                                | Selecione                        | $\checkmark$                    |                              |
| Mês/Ano de transferência 🚱               | Faixa de valor                   | es Ø                            |                              |
| Mês/Ano início Mês/Ano fim               | Valor inicial                    | Valor final                     |                              |
|                                          |                                  |                                 | Q Pesquisar D Limpar filtros |
| - Transferências                         |                                  |                                 |                              |
| Nenhum lançamento encontrado.            |                                  |                                 |                              |

### 4.2.4 Movimentações de Câmbio/Tir.

Na aba "Movimentações de Câmbio/Tir" o usuário poderá consultar suas movimentações. Há filtros por período de movimentação, tipo de fluxo e tipo de movimentação.

| BANCO CENTRA<br>DO BRASIL | u                |              |            |      |      |       | Inv    | esti    | mer   | nto Estrangeiro em Portfo | ólio              |                                | 🐣 999999999.usuar |
|---------------------------|------------------|--------------|------------|------|------|-------|--------|---------|-------|---------------------------|-------------------|--------------------------------|-------------------|
| E-Portfólio               | 0 Pesquisar      |              |            |      |      |       |        |         |       |                           |                   |                                | RDE-CDNR          |
| Registro                  | Portfólio no F   | País R17     | 003        | 33   |      | Ativ  | 0      |         |       |                           |                   |                                |                   |
|                           | Informaçõe       | s cadastrais |            |      | D    | eclar | ação d | le patr | imôni | o liquido Transferência P | ortifólio no Pais | Movimentações de Câmbio/       | Tir               |
|                           | Data de evento O |              |            |      |      |       |        |         |       | Tipos de fluxo            | Tipos de mo       | vimentação                     |                   |
|                           | 06/09/2019       |              | 27/09/2019 |      | 9    |       |        |         | 1     |                           |                   |                                |                   |
|                           |                  |              | <          |      | sete | mbro  | 2019   |         | >     | Ingresso                  | Não classi        | icado                          | ^                 |
|                           |                  |              | seg        | ter  | qua  | qui   | sex    | sáb     | dom   | Devolução de ingresso     | Dividendos        | e distribuição de lucros       |                   |
|                           |                  |              | 26         | 27   | 28   | 29    | 30     | 31      | 01    | Devolução de remessa      | Juros sobr        | e capital próprio              |                   |
|                           |                  |              | 02         | 03   | 04   | 05    | 06     | 07      | 08    |                           | Serviços A        | dministrativos                 |                   |
|                           |                  |              | 09         | 10   | 11   | 12    | 13     | 14      | 15    |                           | Depósitos         | resgate de margens             |                   |
|                           |                  |              | 16         | 17   | 18   | 19    | 20     | 21      | 22    |                           | Ações             |                                |                   |
|                           |                  |              | 23         | 24   | 25   | 26    | 27     | 28      | 29    |                           | Bonificação       | o em dinheiro                  |                   |
|                           |                  |              | 30         | 01   | 02   | 03    | 04     | 05      | 05    |                           | Ganhos de         | capital - Bolsa                | ~                 |
|                           |                  |              | 00         | -    |      | 1.00  |        |         |       |                           | Ganhos de         | canital - Outros investimentos |                   |
|                           |                  |              | Ho         | je l |      |       |        | Fec     | har   |                           |                   |                                |                   |

# 4.3 Alteração de registro de Portfolio Depositary Receipts

Não é permitida inclusão ou alteração de registros. Desde 1º de janeiro de 2025, os registros de RDE-Portfolio estão dispensados de atualização, com base na Resolução Conjunta nº 13, de 3 de dezembro de 2024. Os registros previamente existentes permanecerão disponíveis para consulta, ao longo de 2025.

## 4.3.1 Informações Cadastrais – impressão do extrato do registro.

Na aba Informações Cadastrais o usuário poderá imprimir um extrato do registro.

| L BANCO CENTRAL |                                                                                   | Investimento Estran                                         | geiro em Portfólio         |                             | 💄 999999999 usuark |
|-----------------|-----------------------------------------------------------------------------------|-------------------------------------------------------------|----------------------------|-----------------------------|--------------------|
|                 | Depositay Receipts R17003                                                         | 33 Ativo                                                    |                            |                             |                    |
|                 | Informações cadastrais                                                            | Declaração de patrimônio líquido                            | Declaração de movimentação | Movimentações de Câmbio/Tir |                    |
|                 | Custodiante<br>00.000.000/0001-99<br>INSTITUIÇÃO FINANCEIRA "A"<br>Emissor        | Códipo do programa CVM RDR / 2019 / Depositivio no exterior |                            |                             |                    |
|                 | Data de autorização CVM<br>2609/2019<br>Observações                               | Data de constituição<br>26/05/2019                          |                            |                             |                    |
|                 | Observações                                                                       |                                                             |                            |                             |                    |
|                 | - Dados do ativo                                                                  |                                                             |                            |                             |                    |
|                 | Moeda de denominação<br>USD - Olár des Estados Unidos<br>Descrição do ative<br>PN |                                                             |                            |                             |                    |
|                 | - Dados de contato                                                                |                                                             |                            | _                           |                    |
|                 | Responsável                                                                       | Nome                                                        | Telefone 61                |                             |                    |
|                 |                                                                                   |                                                             |                            | A imprimit extrato          |                    |

### 4.3.2 Declaração de Patrimônio Líquido.

Na aba **Declaração de Patrimônio Líquido** o usuário poderá consultar as posições declaradas anteriormente. Na mesma seção, está disponível a pesquisa do histórico de patrimônios líquidos, com filtros de data.

| L BANCO CENTRAL                    | Investimento Est                 | Investimento Estrangeiro em Portfólio |                                   |  |  |  |  |  |
|------------------------------------|----------------------------------|---------------------------------------|-----------------------------------|--|--|--|--|--|
| RDE-Portfólio Pesqu                | isar                             |                                       | RDE-CDNR                          |  |  |  |  |  |
| Depositary Recei                   | pts R2401941 Ativo               |                                       |                                   |  |  |  |  |  |
| Informações cadastrai              | Declaração de patrimônio líquido | Declaração de movimentação            | Movimentações de Câmbio/Tir       |  |  |  |  |  |
| - Filtros de pesquisa              |                                  |                                       |                                   |  |  |  |  |  |
| Data de referência 🚱<br>dd/mm/aaaa | dd/mm/aaaa 🗮                     |                                       |                                   |  |  |  |  |  |
|                                    |                                  |                                       | Q Pesquisar D Limpar filtros      |  |  |  |  |  |
| - Patrimônios                      |                                  |                                       |                                   |  |  |  |  |  |
| Data de referência                 | Quantidade do ativo              |                                       | Valor do patrimônio líquido (USD) |  |  |  |  |  |
| 21/11/2024                         | 10.000                           |                                       | 10.000,00 👁                       |  |  |  |  |  |
|                                    |                                  |                                       | G Voltar                          |  |  |  |  |  |

| BAN<br>DO E | CO CI<br>BRASI   | ENTRA<br>L | L          |       |           |           | Investimento Estra               | ngeiro em Portfólio        |                             | <mark>≗</mark> 6288 | 80452.TESTE  |
|-------------|------------------|------------|------------|-------|-----------|-----------|----------------------------------|----------------------------|-----------------------------|---------------------|--------------|
| DE-I        | Port             | tfóli      | 0          | Pe    | squisa    | r         |                                  |                            |                             | RDE                 | CDNR         |
| Dej         | oos              | itaı       | ry F       | Rec   | eip       | ts R2     | 2401941 Ativo                    |                            |                             |                     |              |
|             | Inf              | ormaç      | ões o      | adast | rais      |           | Declaração de patrimônio líquido | Declaração de movimentação | Movimentações               | de Câmb             | io/Tir       |
| Data d      | le refe<br>mm/aa | erência    | a 🕜        |       |           | dd        | 'mm/aaaa                         |                            |                             |                     |              |
| <           |                  | deze       | mbro       | 2024  |           | >         |                                  |                            | O Deservices                |                     |              |
| seg         | ter<br>26        | qua 27     | <b>qui</b> | 29    | sáb<br>30 | dom<br>01 |                                  |                            | Q Pesquisar                 | JUI                 | npar filtros |
| 02          | 03               | 04         | 05         | 06    | 07        | 08        |                                  |                            |                             |                     |              |
| 02          | 10               | 44         | 10         | 10    | 14        | 15        |                                  |                            |                             |                     |              |
| 16          | 17               | 10         | 10         | 20    | 24        | 10        |                                  |                            |                             |                     |              |
| 22          | 24               | 25         | 26         | 20    | 21        | 22        |                                  |                            |                             |                     |              |
| 20          | 24               | 20         | 20         | 21    | 20        | 20        | Quantidade do ativo              |                            | Valor do patrimônio líquido | (USD)               |              |
| 30<br>Ho    | 31<br>je L       | _impar     | 02         | 03    | U4<br>Fec | 05<br>har | 10.000                           |                            | 10                          | .000,00             | ۲            |
|             |                  |            |            |       |           |           |                                  |                            |                             |                     | G Voltar     |

Atenção: A aba Declaração de Patrimônio Líquido somente será liberada se os campos Código do Programa CVM e Dados de contato tiverem sido preenchidos na aba Informações cadastrais.

### 4.3.3 Declaração de movimentação.

Na aba **Declaração de movimentação** o usuário poderá consultar movimentações declaradas anteriormente.

| L BANCO CENTRAL                 | Investimento Estra               | angeiro em Portfólio       | 🐣 628880452.TESTE ▾         |
|---------------------------------|----------------------------------|----------------------------|-----------------------------|
| RDE-Portfólio Pesquisar         |                                  |                            | RDE-CDNR                    |
| Depositary Receipts             | R2401941 Ativo                   |                            |                             |
| Informações cadastrais          | Declaração de patrimônio líquido | Declaração de movimentação | Movimentações de Câmbio/Tir |
| + Filtros de pesquisa           |                                  |                            |                             |
| <ul> <li>Declarações</li> </ul> |                                  |                            |                             |
| Nenhum lançamento encontrado.   |                                  |                            |                             |
|                                 |                                  |                            | O Voltar                    |

Na mesma seção, está disponível a pesquisa do histórico de movimentações, com filtros de Tipo de Declaração de movimentação, Tipo de transferência, data e faixa de valores.

| mormayoes cadastrais                                                   |                           |             | De    | claraç | ão de | patri | mônio         | liquido Declar        | ação de movimentação | Movimentações | de Câmbio/Tir   |
|------------------------------------------------------------------------|---------------------------|-------------|-------|--------|-------|-------|---------------|-----------------------|----------------------|---------------|-----------------|
| Filtros de pesquisa                                                    |                           |             |       |        |       |       |               |                       |                      |               |                 |
| ipo de declaração de movimentaçã                                       | 0                         |             |       |        |       |       |               | Tipo de transferência |                      |               |                 |
| Selecione um tipo                                                      | D/                        |             |       |        |       |       |               | Selecione um tipo     | ~                    |               |                 |
| Transferência entre registros de D<br>Manutenção no exterior de recurs | para De<br>IR<br>os oriun | <<br>dos de | alien | ação d | e DR: | 5     |               | False de valere e     |                      |               |                 |
| 27/00/2010                                                             |                           | in the      |       |        | -     | =     | _             | Malas iniziat         | Malor final          |               |                 |
| 2//09/2019                                                             | ddmmvaaaa                 |             |       | -      |       |       | Valor Inicial | Valot lindi           |                      |               |                 |
|                                                                        | <                         |             | sete  | mbro   | 019   |       | >             |                       |                      |               |                 |
|                                                                        | seg                       | ter         | qua   | qui    | sex   | sáb   | dom           |                       |                      | Q Pesquisar   | C Limpar filtro |
|                                                                        | 26                        | 27          | 28    | 29     | 30    | 31    | 01            |                       |                      |               |                 |
|                                                                        | 02                        | 03          | 04    | 05     | 06    | 07    | 08            |                       |                      |               |                 |
|                                                                        | 09                        | 10          | 11    | 12     | 13    | 14    | 15            |                       |                      |               |                 |
| Destanation                                                            | 16                        | 17          | 18    | 19     | 20    | 21    | 22            |                       |                      |               |                 |
| Declarações                                                            |                           |             | 25    | 26     | 27    | 28    | 29            |                       |                      |               |                 |
| Declarações  Ienhum lançamento encontrado.                             | 23                        | 24          | 20    |        |       |       |               |                       |                      |               |                 |

Atenção: A aba Declaração de Movimentação somente será liberada para consulta se os campos Código do Programa CVM e Dados de contato tiverem sido preenchidos na aba Informações cadastrais.

### 4.3.4 Movimentação de Câmbio/Tir

Na aba "<u>Movimentações de Câmbio/Tir</u>" o usuário poderá consultar suas movimentações. Há filtros por data de evento, tipo de fluxo e tipo de movimentação.

| ANCO CENTRA | AL               |               |                                      |                 |      |        | Inv    | esti   | mer      | nto Estrangeiro em Portfól       | lio             |                                | 🐣 999999999 usuario |
|-------------|------------------|---------------|--------------------------------------|-----------------|------|--------|--------|--------|----------|----------------------------------|-----------------|--------------------------------|---------------------|
| E-Portfóli  | O Pesquisar      |               |                                      |                 |      |        |        |        |          |                                  |                 |                                | RDE-CDNR            |
| D           | epositay Rece    | ipts R17      | 003                                  | 33              |      | Ativ   | 0      |        |          |                                  |                 |                                |                     |
|             | Informaçõe       | es cadastrais |                                      |                 | D    | eclara | ação d | ie pat | rimôni   | o liquido Transferência Por      | tifólio no Pais | Movimentações de Câmbio/T      | Dr                  |
|             | Data de evento O |               | Tipos de fluxo Tipos de movimentação |                 |      |        |        |        |          |                                  |                 |                                |                     |
|             | 06/09/2019       | 27/           | 09/201                               | 19              | =    |        | 1      |        |          |                                  |                 |                                |                     |
|             |                  | <             |                                      | sete            | mbro | 2019   |        | >      | Ingresso | Não classifi                     | cado            | ^                              |                     |
|             |                  |               | seg                                  | ter             | qua  | qui    | sex    | sáb    | dom      | Remessa<br>Develução de ingranse | Dividendos      | e bonificações                 |                     |
|             |                  |               | 26                                   | 27              | 28   | 29     | 30     | 31     | 01       | Devolução de remessa             | Juros sobre     | e distribuição de lucros       |                     |
|             |                  |               | 02                                   | 03              | 04   | 05     | 06     | 07     | 08       |                                  | Serviços Ad     | dministrativos                 |                     |
|             |                  |               | 09                                   | 10              | 11   | 12     | 13     | 14     | 15       |                                  | Depósitos /     | resgate de margens             |                     |
|             |                  |               | 16                                   | 17              | 18   | 19     | 20     | 21     | 22       |                                  | Ações           |                                |                     |
|             |                  |               | 23                                   | 24              | 25   | 26     | 27     | 28     | 29       |                                  | Bonificação     | em dinheiro                    |                     |
|             |                  |               | 30                                   | 01              | 02   | 03     | 04     | 05     | 06       |                                  | Ganhos de       | capital - Bolsa                | ~                   |
|             |                  |               |                                      |                 |      |        |        |        |          |                                  | Ganhos de       | capital - Outros investimentos |                     |
|             |                  |               | - HK                                 | <del>بر</del> ر | mpar |        |        | Fee    | indi     |                                  |                 |                                |                     |